## Jak sprawdzić status zamówienia

| • |
|---|

| Moje konto                                                           | Status            | zamówier          | nia     |                       |                               |           |               |          |              |              |
|----------------------------------------------------------------------|-------------------|-------------------|---------|-----------------------|-------------------------------|-----------|---------------|----------|--------------|--------------|
| Mój profil                                                           | Ident             | tyfikator klienta |         |                       |                               |           |               |          |              |              |
| Moja książka adresowa                                                | 00                | 01001376 LINT     |         | DE E A Lui Deursier   | ka 64 Marranua 02 007 Del     | land      |               |          |              | _            |
| Moje zamówienia 🐱                                                    | . 00              | 01001378   1141   | I ER CA | KS S.A. J UL POWSIIIS | ka, 04, waiszawa, 021905, Pol | uanu      |               |          |              | •            |
| Status zamówienia <b>N</b>                                           | Nume              | er zamówienia     |         |                       |                               | Status za | imówienia     |          |              |              |
| otwarte zamowienia                                                   |                   |                   |         |                       |                               |           |               |          |              |              |
| Zapisany koszyk<br>Prześlij szablon zamówienia<br>Szybkie zamówienie | Nume              | er zamówienia l   | Knorr-I | Bremse                |                               | Data zan  | nówienia od   |          | Data zamówie | nia: do      |
| Moie gwarancie 👻                                                     |                   |                   |         |                       |                               | 17.03.2   | 021           |          | 24.03.2021   | Œ            |
| Moje kaucje 👻                                                        | KB N              | umer części       |         |                       |                               |           |               |          |              |              |
| Moje własne numery części                                            |                   |                   |         |                       |                               | Pok       | aż zamówienia | a od wsp | ółpracownik  | ów           |
| Mój cennik                                                           |                   |                   |         |                       |                               |           |               |          |              |              |
| Wyloguj                                                              |                   |                   |         |                       |                               |           |               | Re       | esetuj       | Szukaj 🕽     |
|                                                                      |                   |                   |         |                       |                               |           |               |          |              |              |
| Moje konto firmowe                                                   | z 3 zar           | mówień            |         |                       |                               |           |               |          |              |              |
| Moi użytkownicy 🐱                                                    | Order<br>Category |                   | ł       | Numer części          | Numer zamówienia              | <u>a</u>  | Rodzaj        | Wys      | itane przez  | Stan zamówie |
|                                                                      | WEB               | 24.03.2021        | (       | 0160322000            | 0006002188                    |           | Ekspres nocy  | Paweł (  | Srzęda       | Potwierdzone |
|                                                                      |                   | 24.07.2024        |         | 0160321999            | 0006002486                    |           | Chanadaura    | Davual   |              |              |
|                                                                      | WEB               | 24.05.2021        |         | 0100321777            | 0008002188                    |           | stanuaruowe   | Pawet    | arzęda       | Potwierdzone |

- Odwiedź www.mytruckservices.knorr-bremse.com i zaloguj się na swoje konto → Po zalogowaniu przejdź do "Moje konto" w prawym górnym rogu strony → Kliknij Moje zamówienia → Status zamówienia.
- Wprowadź kryteria wyszukiwania w dostępnych polach.
  Wszelkie pola oznaczone (\*) są obowiązkowe, aby przeprowadzić wyszukiwanie, wyniki zostaną wyświetlone na dole strony.
- Kategoria zamówienia
- WEB zamówienie zostało złożone za pośrednictwem portalu
- EDI elektroniczne zlecenie wymiany danych
- CONV zamówienie wprowadzone przez nasz zespół obsługi klienta
- Data zamówienia
- Nr. zamówienia Knorr-Bremse Kliknięcie numeru spowoduje otworzenie złożonego zamówienia
- Nr. zamówienia klienta Kliknięcie numeru spowoduje otworzenie złożonego zamówienia
- Rodzaj zamówienia Standardowe, szybka paczka lub ekspres nocny
- Status zamówienia

Będziesz mógł dokonać ponownego zamówienia dla kategorii zamówienia oznaczonej jako WEB. Zobacz instrukcje dotyczące ponownego zamówienia